# bundesdruckerei.

Kurzanleitung

# **ID Issuer**

## Import des TLS Client Zertifikats in Google Chrome

16. September 2024, Version 1.1

#### Allgemeines

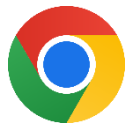

Im Folgenden leiten wir Sie Schritt für Schritt durch den Importprozess des TLS Client Zertifikats in Ihren Webbrowser. Die Nutzung des Self-Management Portals ist erst möglich, wenn Sie diesen Vorgang erfolgreich abgeschlossen haben.

Info: Der Browser Internet Explorer wird nicht unterstützt.

#### 1 TLS Client Zertifikat via E-Mail

Das TLS Client Zertifikat erhalten Sie in der vierten E-Mail während des Registrierungsvorgangs für das Rückverfolgbarkeitssystem von Tabakerzeugnissen.

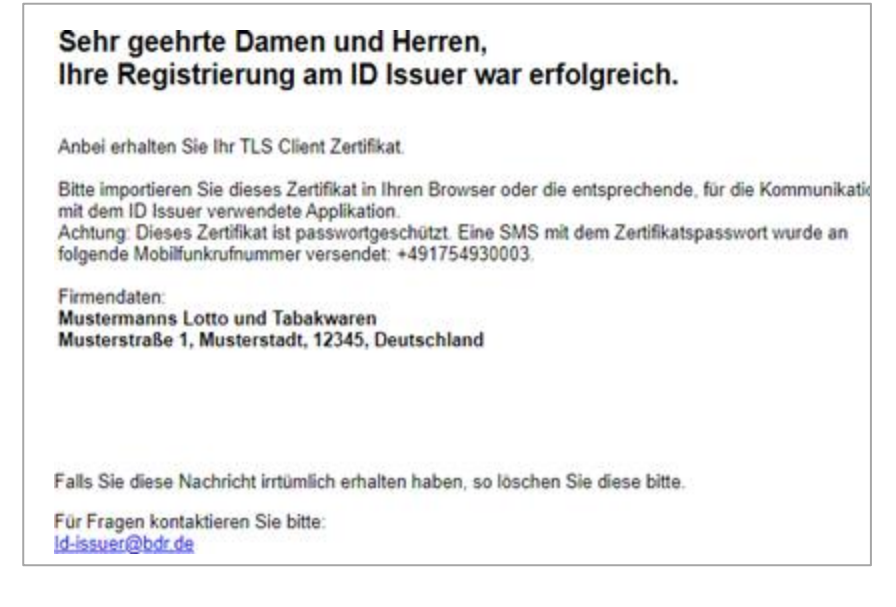

Abbildung 1: E-Mail

Bundesdruckerei GmbH Kommandantenstraße 18 10969 Berlin www.bundesdruckerei-gmbh.de

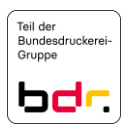

## 2 TLS Client Zertifikat speichern

Speichern Sie das TLS Client Zertifikat (certificate.p12) aus der E-Mail auf Ihrem Endgerät ab.

|   | Öffnen                    |   |                |
|---|---------------------------|---|----------------|
|   | Auf Festplatte speichern  |   |                |
|   | In Dateieingang speicherr | 1 |                |
| Ø | certificate.p12           | c | ertificate.p12 |

Abbildung 2: Dateianhang der E-Mail

#### 3 Browser-Einstellungen

Im Anschluss öffnen Sie die Einstellungen des Google Chrome Browsers.

Auf der Seite Einstellungen klicken Sie auf den Reiter Datenschutz und Sicherheit.

| Eins | tellungen                  |
|------|----------------------------|
| :    | Google und ich             |
| Ê    | Automatisches Ausfüllen    |
| 0    | Sicherheitscheck           |
| 0    | Datenschutz und Sicherheit |
| ۲    | Darstellung                |
| Q    | Suchmaschine               |
|      | Standardbrowser            |
| U    | Beim Start                 |

Abbildung 3: Browser-Einstellungen

#### 4 TLS Client Zertifikat importieren

→ Es öffnet sich folgendes Fenster.

Klicken Sie auf das Icon im Eintrag Zertifikate verwalten.

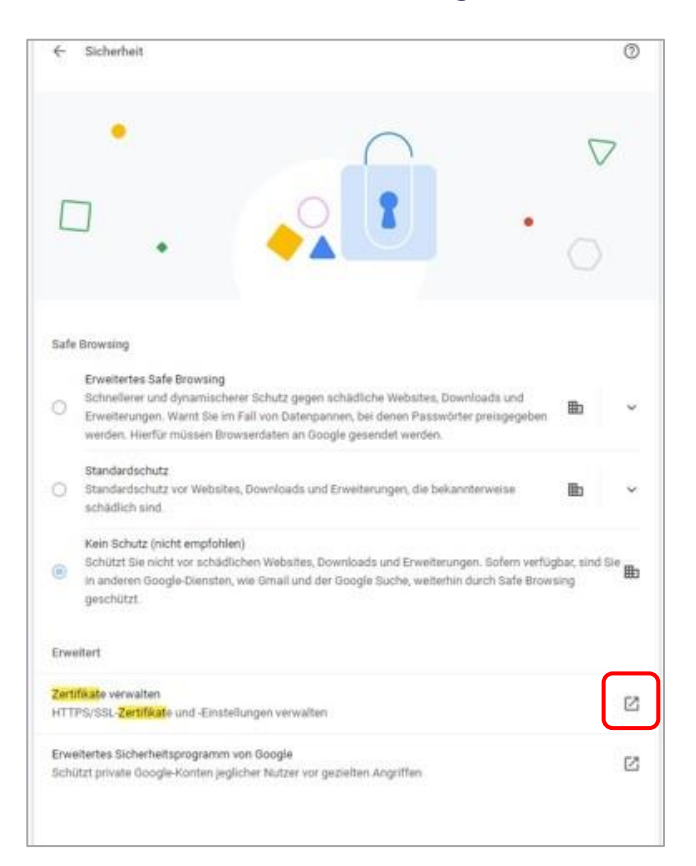

Abbildung 4: Zertifikate verwalten

→ Es erscheint folgende Ansicht.

#### Klicken Sie auf den Button Importieren.

| ertifikate                                                    |                                                         |                                |                       |
|---------------------------------------------------------------|---------------------------------------------------------|--------------------------------|-----------------------|
| Beabsichtigter Zweck:                                         | <alle></alle>                                           |                                |                       |
| Eigene Zertifikate                                            | Andere Personen                                         | Zwischenzertifizierungsstellen | Vertrauenswürdige :   |
|                                                               |                                                         |                                |                       |
|                                                               |                                                         |                                |                       |
|                                                               |                                                         |                                |                       |
|                                                               |                                                         |                                |                       |
|                                                               |                                                         |                                |                       |
|                                                               |                                                         |                                |                       |
|                                                               |                                                         |                                |                       |
| Importieren Ex                                                | portieren                                               | intfernen                      | Erweitert             |
| Importieren Ex<br>Beabsichtigte Zwed                          | portieren E<br>ke des Zertifikats                       | Intfernen                      | Erweitert             |
| Importieren Ex<br>Beabsichtigte Zwed<br>Clientauthentifizieru | portieren E<br>ke des Zertifikats<br>ing, Smartcard-Ani | Entfernen                      | Erweitert             |
| Importieren Ex<br>Beabsichtigte Zwed<br>Clientauthentifizieru | portieren E<br>se des Zertifikats<br>ing, Smartcard-Ani | intfernen                      | Erweitert<br>Anzeigen |

Abbildung 5: Zertifikate Fenster

→ Es erscheint folgende Ansicht.

Klicken Sie auf den Button Weiter.

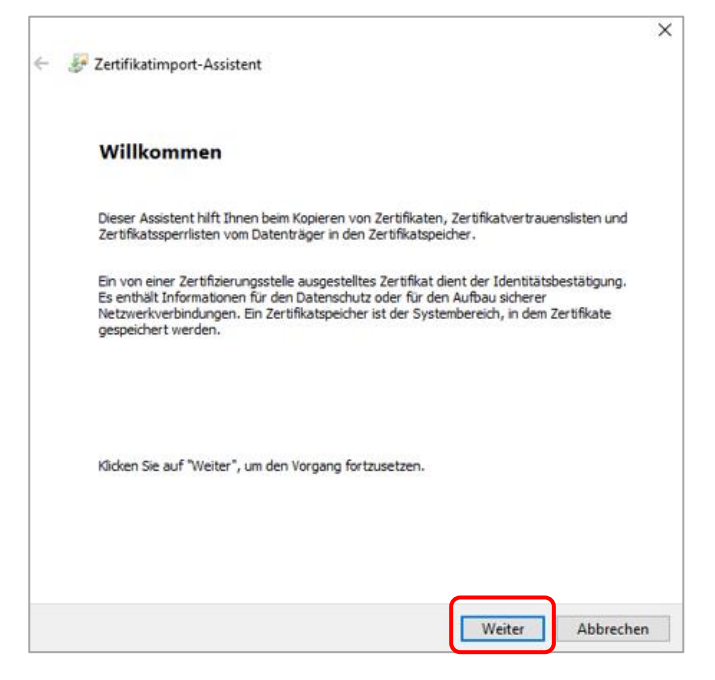

Abbildung 6: Zertifikatsimport-Assistent – Willkommen

→ Es erscheint folgende Ansicht.

#### Klicken Sie auf Durchsuchen.

| mportierende Datei<br>Gaban Sie die Datei an die importiert werden d |      |             |
|----------------------------------------------------------------------|------|-------------|
| <br>Geben sie die Datei an, die importiert werden s                  | SOI. |             |
| Dateiname:                                                           |      |             |
| 1                                                                    |      | Durchsuchen |
| Microsoft Serieller Zertifikatspeicher (.SST)                        |      |             |

Abbildung 7: Zertifikatsimport-Assistent – Durchsuchen

Navigieren Sie zu dem in Schritt 2 ausgewählten Speicherort des TLS Client Zertifikats. Anschließend bestätigen Sie Ihre Auswahl mit einem Klick auf die Schaltfläche **Öffnen**.

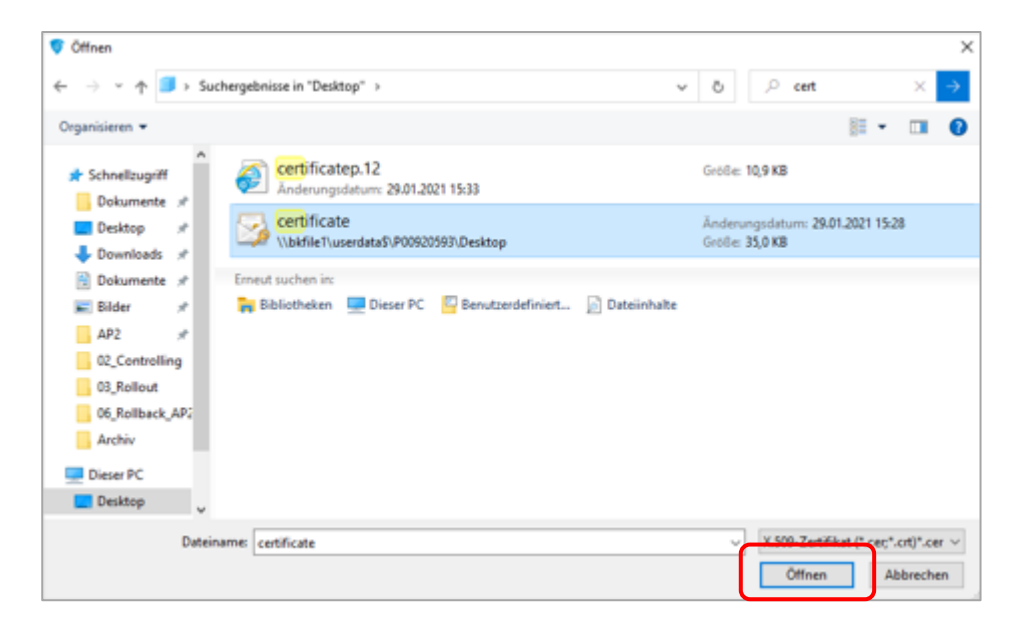

Abbildung 8: Windows-Explorer

Um den Importiervorgang zu starten, klicken Sie auf Weiter.

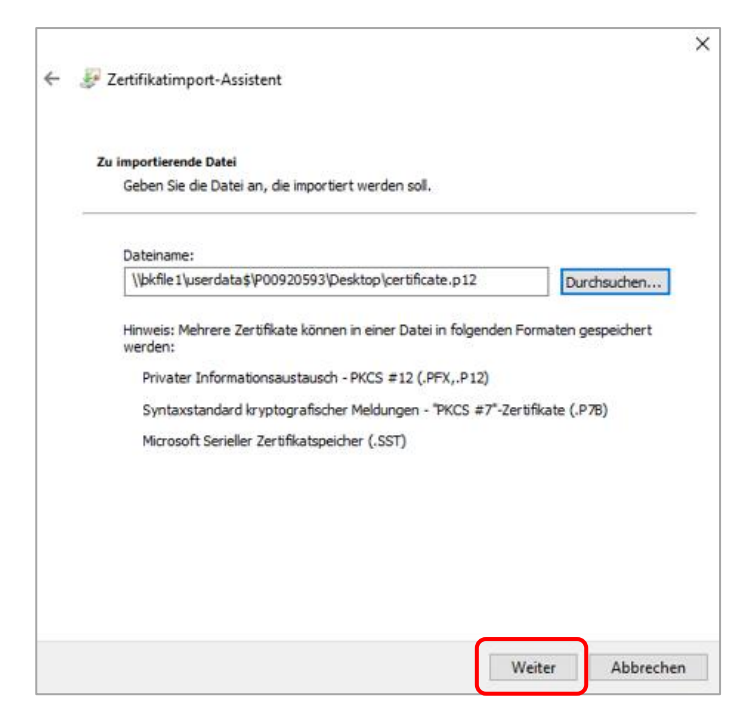

Abbildung 9: Zertifikatsimport-Assistent - Durchsuchen

Im Anschluss geben Sie das Kennwort ein, das Sie per SMS erhalten haben und klicken auf **Weiter**.

| 5 | chutz für den privaten Schlüssel                                                                                                    |
|---|----------------------------------------------------------------------------------------------------|
|   | Der private Schlüssel wurde mit einem Kennwort geschützt, um die Sicherheit zu<br>gewährleisten.                                                                                                    |
|   | Geben Sie das Kennwort für den privaten Schlüssel ein.                                                                                                    |
|   | Kennwort:                                                                                                    |
|   |                                                                                                    |
|   | Kennwort anzeigen                                                                                                    |
|   | Importoptionen:                                                                                                    |
|   | Hohe Sicherheit für den privaten Schlüssel aktivieren. Wenn Sie diese Option<br>aktivieren, werden Sie immer dann, wenn der private Schlüssel von einer<br>Anwendung verwendet wird, zur Kennworteingabe aufgefordert. |
|   | Schlüssel als exportierbar markieren. Dadurch können Sie Ihre Schlüssel zu<br>einem späteren Zeitpunkt sichern bzw. überführen.                                                                                        |
|   | Alle erweiterten Eigenschaften mit einbeziehen                                                                                                    |

Abbildung 10: Zertifikatsimport-Assistent - Kennwort

Bestimmen Sie nun, an welchem Speicherort das Zertifikat abgelegt werden soll. Klicken Sie dazu auf **Durchsuchen...** und bestätigen mit **Weiter**.

| Zartificatenaicher eind Custamharaiche, in den                                           | an Zertifikate carcaichast warden      |
|------------------------------------------------------------------------------------------|----------------------------------------|
| Zerünkatspeicher sind Systembereiche, in den                                             | ien zertifikate gespeichert werden.    |
| Windows kann automatisch einen Zertifikatspe<br>Speicherort für die Zertifikate angeben. | eicher auswählen, oder Sie können eine |
| O Zertifikatspeicher automatisch auswähle                                                | en (auf dem Zertifikattyp basierend)   |
| Alle Zertifikate in folgendem Speicher sp                                                | peichern                               |
| Zertifikatspeicher:                                                                      |                                        |
| Eigene Zertifikate                                                                       | Durchsuchen                            |
|                                                                                          |                                        |
|                                                                                          |                                        |
|                                                                                          |                                        |
|                                                                                          |                                        |
|                                                                                          |                                        |
|                                                                                          |                                        |
|                                                                                          |                                        |

Abbildung 11: Zertifikatsimport-Assistent - Durchsuchen

| Zertifikatspeicher s                    | Zertifikatspeicher sind Systembereiche, in denen Zertifikate gespeichert werden.                                                          |                  |                   | werden.      |
|-----------------------------------------|----------------------------------------------------------------------------------------------------|------------------|-------------------|--------------|
| Windows kann aut<br>Speicherort für die | omatisch einen Zertifi<br>Zertifikate angeben.                                                                                            | katspeicher ausw | ählen, oder Sie   | können einen |
| <ul> <li>Zer tifikatspe</li> </ul>      | sicher automatisch au                                                                                                    | swählen (auf den | n Zertifikattyp b | asierend)    |
| Alle Zertifika                          | ste in folgendem Speid                                                                                                    | her speichern    |                   |              |
| Zertifikatsp                            | eicher:                                                                                                    |                  |                   |              |
| Eigene Zer                              | rthkate                                                                                                    |                  |                   | )urchsuchen  |
| Zertifikatspeicher aus                  | wählen                                                                                                    | ×                |                   |              |
|                                         |                                                                                                    | rendet           |                   |              |
| Wählen Sie den Zertifi                  | katspeicher, der verv                                                                                                    |                  |                   |              |
| Wählen Sie den Zertifi<br>werden soll.  | katspeicher, der verv                                                                                                    | index.           |                   |              |
| Wählen Sie den Zertifi<br>werden soll.  | ikatspeicher, der verv                                                                                                    | A                |                   |              |
| Wählen Sie den Zertifi<br>werden soll.  | ikate<br>ivoge stammzerbfizi                                                                                                    |                  |                   |              |
| Wählen Sie den Zertifi<br>werden sol.   | ikate<br>ikate<br>urdige Stammzertifizi<br>svertrauen<br>tifizierungsstellen                                                              | erungs:          |                   |              |
| Wahlen Sie den Zertifi<br>werden sol.   | ikate<br>urdige stammzertifizi<br>isvertrauen<br>tifizierungsstellen<br>iory-Benutzerobjekt                                               | erungs           |                   |              |
| Wählen Sie den Zertifi<br>werden sol.   | katspeicher, der verv<br>kate<br>Urdige stammzerbifzie<br>svertrauen<br>tifzierungsstellen<br>vory-Benutzerobjekt<br>(irrline Herausneher | erungs           |                   |              |

Abbildung 12: Zertifikatsimport-Assistent – Durchsuchen

Schließen Sie den Import des TLS-Zertifikats in ihrem Browser ab, indem Sie auf **Fertig stellen** klicken.

|   |                                                                                         | ar Perug stellen geklickt haben.           |  |
|---|-----------------------------------------------------------------------------------------|--------------------------------------------|--|
| S | ie haben folgende Einstellungen ausgewählt<br>Vom Benutzer gewählter Zertifikatspeicher | t:<br>Vertrauenswürdige Herausgeber        |  |
|   | Inhalt                                                                                  | PFX                                        |  |
|   | Dateiname                                                                               | \\inet-inf04\Downloads\boehmfal\Uploads\ce |  |
|   | ¢                                                                                       | ,                                          |  |
|   |                                                                                         |                                            |  |
|   |                                                                                         |                                            |  |

Abbildung 13: Zertifikatsimport-Assistent – Fertigstellen

→ Sie sehen nun die Meldung, dass der Import des TLS-Zertifikats erfolgreich abgeschlossen wurde.

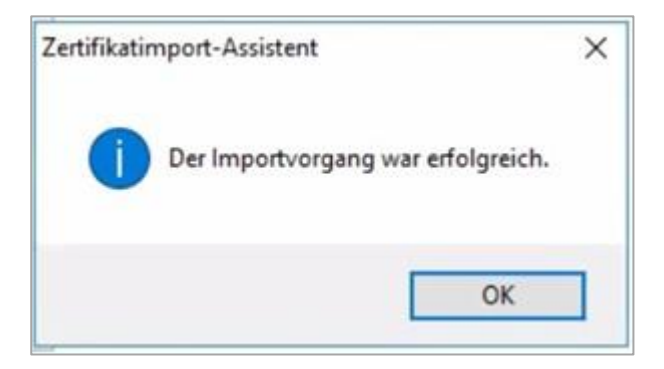

Abbildung 14: Importvorgang abgeschlossen

#### 5 Neustart des Browsers

Schließen Sie den Browser und starten Sie ihn erneut.

Öffnen Sie das Self-Management Portal.

→ Es erscheint folgende Anmeldemaske.

|                  |          | ID ISSUER |
|------------------|----------|-----------|
| Benutzer-Kennung | Passwort |           |
| L muster1967     | <b>8</b> | Anmelden  |
|                  |          |           |

Abbildung 15: Anmeldemaske ID Issuer Self-Management Portal

Loggen Sie sich mit Ihren Zugangsdaten ein, um die Funktionen des Self-Management Portals zu nutzen.

### 6 Service und Support

Bei technischen Problemen oder Fragen erreichen Sie uns wie folgt:

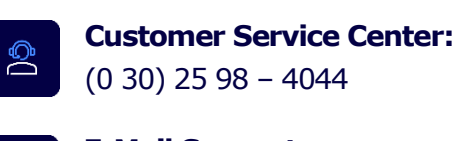

E-Mail Support: id-issuer@bdr.de

 $\succ$